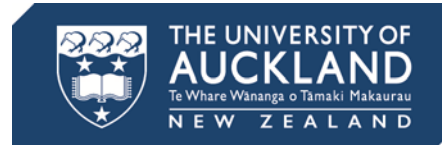

# **CURRENT STUDENT**

# COVERSHEET

Please complete the checklist and include all documents listed below.

| <b>Visa application form</b> – <i>completed, signed and dated.</i>                                                                                                    |
|----------------------------------------------------------------------------------------------------|
| Two passport-size photographs – must be less than six months old.                                                                                                    |
| <ul> <li>Passport</li> <li>Must have sufficient blank pages</li> <li>passport is valid for more than 3 months</li> </ul>                                                                                                    |
| <b>Tuition fee statement</b><br>Printed from Student Services Online, refer to <b>page 2</b> for printing instructions.                                                                                                    |
| <b>Proof of Funds</b> – bank statement must not be older than <b>2 days</b> .<br>Refer to guidelines on the visa application form <b>page 3</b> .                                                                                                    |
| <b>Evidence of outward travel</b><br>Refer to guidelines on the visa application form <b>page 4</b> .                                                                                                    |
| Transcript<br>Print from Student Services Online - refer to page 2 for printing instructions.                                                                                                    |
| <u>Academic Progress:</u><br>You must pass at least 75% of the courses in each semester to apply for a student visa<br>through the University.<br>If you have not fulfilled this requirement in your previous semester, you must apply for<br>your student visa through Immigration New Zealand (the International Student<br>Information Centre will NOT be able to process your application) |
| Enrolled in at least 3 courses or 45 points per semester                                                                                                    |
| <ul> <li>Excludes Study Abroad students who should take 4 courses.</li> <li>If you are enrolled in less than this, please discuss your situation with the staff at the International Student Information Centre, as restrictions apply.</li> </ul>                                                                                                    |
| Address on the visa application form and on Student Services Online must be the same.                                                                                                    |
| If you do not have all your documents when submitting your visa application, your application will not be accepted.                                                                                                    |

٦I

 

#### <u>Under 18s</u>

• If you are under 18 years old you must submit a guarantee of accommodation. Please see Juliane Adamietz at the International Student Information Centre or email j.adamietz@auckland.ac.nz.

## Medical certificate

- Medical and chest x-ray certificates must be submitted to Immigration New Zealand within 3 months from date of issue.
- Medical and chest x-ray certificates are to be submitted every 36 months or when requested by Immigration New Zealand.

# Police certificate

- Police certificates must be submitted to Immigration New Zealand within 6 months from date of issue.
- A national police certificate from your home country must be submitted every 36 months. If your national police certificate is not in English, you must translate the certificate and submit both:
  - 1. The original police certificate.
  - 2. The original translation of the police certificate.

For information on how to apply for a police certificate, please go to <u>www.immigration.govt.nz/migrant/general/formsandfees/formsandguides/policecertificate/</u>

It is your responsibility to contact Immigration New Zealand for information regarding the validity of your medical and chest x-ray certificates and your police certificate.

#### **Immigration New Zealand contact details**

Phone: (09) 914 4100 0508 558 855 Website: <u>www.immigration.govt.nz/</u>

#### How to print your statement from Student Services Online

- 1. Sign into Student Services Online.
- 2. Click on the Fees and Payments icon. The Account Summary page will appear.
- 3. Click **Statement and Invoices** to give a list of options.
- 4. Click on **Statements/Non-GST Invoices** and then click the green **Generate Statement/ Invoice** button.
- 5. Type in the **Academic Year** or click the magnifying glasses to select the **Academic Year** you want the new account statement to cover.
- Click the green **Produce Statement** icon. A new browser window will open showing the statement in PDF format. If it doesn't appear, check that your internet browser pop-up blocker is turned off.

## How to print a transcript/academic record

- 1. Sign into Student Services Online.
- 2. Click on the Academic Records icon. Click on View Unofficial Transcript.
- 3. Make sure The University of Auckland is selected from the **Academic Institution** drop-down list.
- 4. From the **Report Type** drop-down list click Internal/Web Transcript. Information about the unofficial transcript will appear below the drop-down list.
- 5. Click the **View report** button. In a short while, the Previous Requests page will appear and your new unofficial transcript will appear in a new browser window.
- 6. Please turn off your pop-up blocker to view your transcript, as it will appear as a PDF in a separate window.

To view an unofficial transcript that you created earlier, click the **View All Requested Reports** button.